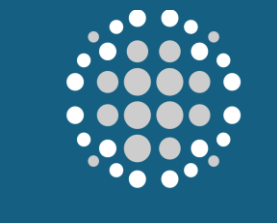

POWER INTERNATIONAL

# HOW TO RESPOND TO PRE-QUALIFICATION QUESTIONNAIRE

This manual provides step-by-step instructions for accessing and responding to the Pre-Qualification Questionnaire (PQQ) within the Supplier Portal, ensuring a seamless and efficient experience. It covers how to respond to specific pre-qualification criteria such as financial stability, technical expertise, and compliance with industry standards. By following the guidance in this user manual, you, as a supplier, will be able to confidently submit accurate, complete, and competitive responses, enhancing their chances of qualifying for future business opportunities. Step-by-Step Guide to Responding to Pre-Qualification Questionnaire in the Supplier Portal

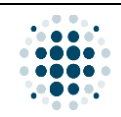

#### Table of Contents

| 3 | How to Respond to Pre-Qualification Questionnaire | Α. |
|---|---------------------------------------------------|----|
| 3 | 1. Process Flow                                   | 1  |
| 4 | 2. Supplier Portal Login                          | 2  |
| 5 | 3. Supplier Portal Main Page                      | 3  |
| 6 | 4. Manage Supplier Responses                      | 4  |

| Version | Date                        | Policy Reference     | Document Title                                    | Page No.    |
|---------|-----------------------------|----------------------|---------------------------------------------------|-------------|
| 01      | 12 <sup>th</sup> March 2025 | PIH-POL-CG-1102-B-02 | How to Respond to Pre-Qualification Questionnaire | Page 2 of 6 |

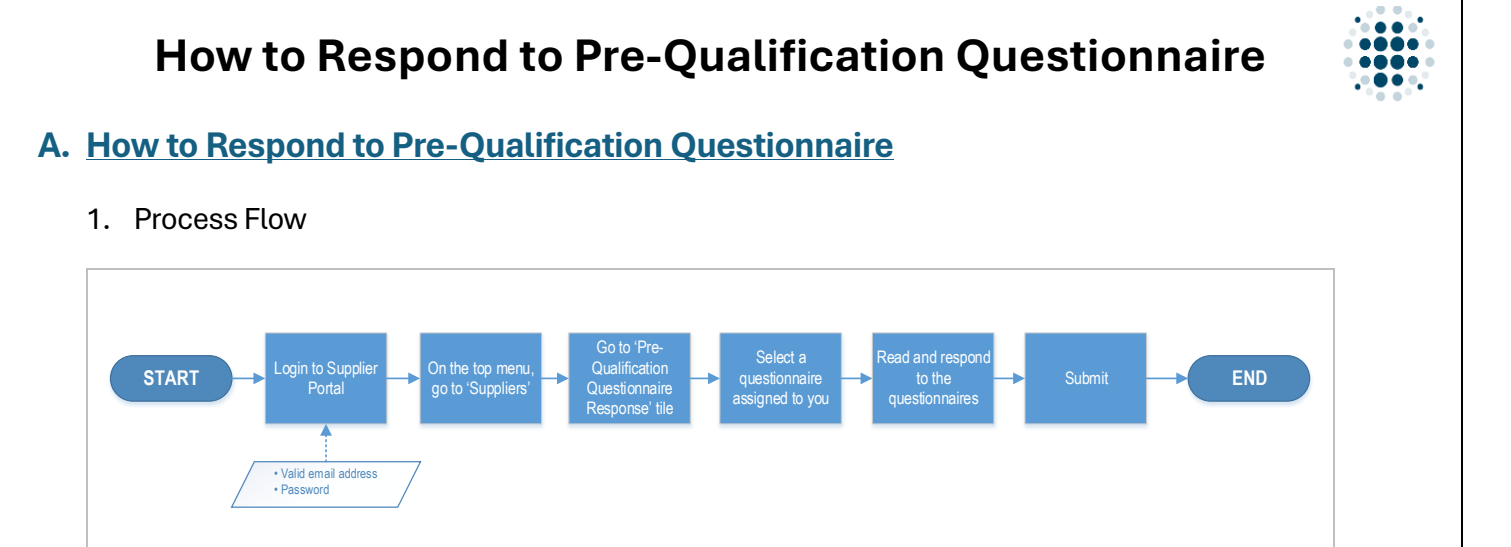

| Version | Date                        | Policy Reference     | Document Title                                    | Page No.    |
|---------|-----------------------------|----------------------|---------------------------------------------------|-------------|
| 01      | 12 <sup>th</sup> March 2025 | PIH-POL-CG-1102-B-02 | How to Respond to Pre-Qualification Questionnaire | Page 3 of 6 |

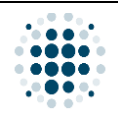

#### 2. Supplier Portal Login

| L |                     |                                                   |                                                                                                   |      |
|---|---------------------|---------------------------------------------------|---------------------------------------------------------------------------------------------------|------|
|   | You may also tick t | he 'Remember me' checkt                           | box if you would like to stay logged in the system. On t<br>' to reset your password if pecessary | :he  |
| 2 | Once email is valid | lated, enter your password                        | l and click 'Logon.'                                                                              |      |
|   |                     |                                                   |                                                                                                   |      |
|   |                     |                                                   | Forgot password?                                                                                  |      |
|   |                     |                                                   |                                                                                                   |      |
|   |                     |                                                   | Remember me                                                                                       |      |
|   |                     | POWER INTERNATIONAL<br>QA Svstem                  | Password ®                                                                                        |      |
|   |                     |                                                   | rizadrkm@gmail.com                                                                                |      |
|   |                     |                                                   | Log On<br>Email                                                                                   |      |
|   | ← C                 | 4qb.accounts.ondemand.com/saml2/idp/sso/aze5yr4qt | b.accounts.ondemand.com?SAMLReques 夕 A ☆ 🗹 🕻 🛈 🎓 🎕                                                |      |
|   | is important to ens | ure that your email is valid                      | I.                                                                                                |      |
|   |                     | will validate if the email vo                     | u provided is permitted to access the Supplier Portal                                             | soit |
| 1 | Input valid email a | ddress and click 'Continue                        |                                                                                                   |      |
|   |                     |                                                   |                                                                                                   |      |
|   |                     |                                                   |                                                                                                   |      |
|   |                     | QA System                                         |                                                                                                   |      |
|   |                     |                                                   | Continue                                                                                          |      |
|   |                     |                                                   | Email<br><mark>  izadrkm@gmail.com  </mark>                                                       |      |
|   |                     |                                                   | LUY OII                                                                                           |      |
|   |                     |                                                   |                                                                                                   |      |

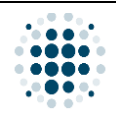

3. Supplier Portal Main Page

| Buyer Buyer            | Customer MDG            | Payment Progress - SubCon                               | Supplier  | Supplier               | Verified Supplier | WorkflowAgentID Update |
|------------------------|-------------------------|---------------------------------------------------------|-----------|------------------------|-------------------|------------------------|
| Supplier               |                         |                                                         |           |                        |                   |                        |
| Manage RFQ<br>Supplier | Post PO Pro<br>Supplier | ocessing Pre-Qualification<br>Questionnaire<br>Response | on        | Bank Details<br>Update |                   |                        |
| <b>€</b> S             | 5                       | 5                                                       |           |                        |                   |                        |
| Supplier               |                         |                                                         |           |                        |                   |                        |
| Once logged in, ye     | ou will be able         | e to access the Supp                                    | lier Port | al. On the             | e Menu tab, cl    | ick 'Supplier.'        |
| Go to the 'Pre-Qua     | alification Qu          | estionnaire Respons                                     | se' tile. |                        |                   |                        |

| Version | Date                        | Policy Reference     | Document Title                                    | Page No.    |
|---------|-----------------------------|----------------------|---------------------------------------------------|-------------|
| 01      | 12 <sup>th</sup> March 2025 | PIH-POL-CG-1102-B-02 | How to Respond to Pre-Qualification Questionnaire | Page 5 of 6 |

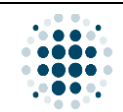

4. Manage Supplier Responses

| POQuestionnaires           | (9)                                                                                                    |                                                                |                               |                                |                                                                                                |                                   | Search           | 0     |
|----------------------------|----------------------------------------------------------------------------------------------------|----------------------------------------------------------------|-------------------------------|--------------------------------|------------------------------------------------------------------------------------------------|-----------------------------------|------------------|-------|
| Questionnaire No           | Ouestionnaire Description                                                                                                    | Item Category                                                  | Status                        | Response Start Date            | Response End Date                                                                              | Created By                        | POO Created Date | ~     |
| 189                        | test email                                                                                                    | Civil Works                                                    | (2) Open                      | 1-Oct-2023                     | 31-Oct-2023                                                                                    | m.rizad@powerholding-             | 01/10/2023       |       |
| 188                        | Test PQQ Link                                                                                                    | Civil Works                                                    | @ Open                        | 20-Sep-2023                    | 30-Sep-2023                                                                                    | m.rizad@powerholding-             | 20/09/2023       | 1     |
| 183                        | Food Items                                                                                                    | Food                                                           | Approved                      | 24-May-2023                    | 26-May-2023                                                                                    | m.rizad@powerholding-             | 24/05/2023       | >     |
| 181                        | Test PQQ                                                                                                    | Civil Works                                                    | Approved                      | 13-Apr-2023                    | 14-Apr-2023                                                                                    | m.rizad@powerholding-<br>intl.com | 13/04/2023       | >     |
| 177                        | Food Supplier for Fifa                                                                                                    | Food                                                           | Approved                      | 4-Sep-2022                     | 6-Sep-2022                                                                                     | m.rizad@powerholding-<br>intl.com | 04/09/2022       | 0     |
| 176                        | Food Supply                                                                                                    | Food                                                           | Approved                      | 1-Sep-2022                     | 2-Sep-2022                                                                                     | m.rizad@powerholding-<br>intl.com | 01/09/2022       | >     |
| 175                        | IT Supplies                                                                                                    | Civil Works                                                    | Approved                      | 9-Aug-2022                     | 31-Aug-2022                                                                                    | m.rizad@powerholding-<br>intLcom  | 09/08/2022       | >     |
| 170                        | Test - Vendor Evaluation                                                                                                    | Information Technology &<br>Communication                      | Submitted                     | 24-Jul-2022                    | 25-Jul-2022                                                                                    | r.reghin@uccholding-<br>intl.com  | 24/07/2022       | 2     |
| 169                        | IT Hardware                                                                                                    | Information Technology &<br>Communication                      | <ul> <li>Submitted</li> </ul> | 24-Jul-2022                    | 25-Jul-2022                                                                                    | m.rizad@powerholding-<br>intl.com | 24/07/2022       | >     |
| nce clicke<br>atus. To op  | d on the tile,<br>pen a questic                                                                                                    | you can vie<br>onnaire, clic                                   | w all the c<br>k the arro     | questionnaire<br>w on the righ | es assigned<br>t.                                                                              | to you and it                     | ail ID:          | ondir |
| nce clicke<br>tatus. To oj | d on the tile,<br>pen a questic                                                                                                    | you can vie<br>onnaire, clic                                   | w all the c<br>k the arro     | questionnaire<br>w on the righ | es assigned<br>t                                                                               | to you and it                     | ail ID:          | ondir |
| nce clicke<br>atus. To op  | d on the tile,<br>ben a questic<br>RESPONSE DETAILS MESS                                                                                                    | you can vie<br>onnaire, clic                                   | w all the c<br>k the arro     | questionnaire<br>w on the righ | es assigned<br>t.<br>3                                                                         | to you and it                     |                  | ondir |
| nce clicke<br>atus. To oj  | d on the tile,<br>pen a question<br>RESPONSE DETAILS MESSA<br>Austion<br>Justion<br>Is the company IS                                                                 | you can vie<br>onnaire, clic<br>AGES<br>Respo<br>60 Certified? | w all the c<br>k the arro     | questionnaire<br>w on the righ | es assigned<br>t.<br>3<br>characters remaining                                                 | to you and it                     | ail ID:          | ondir |
| nce clicke<br>tatus. To op | d on the tile,<br>pen a questic<br>RESPONSE DETAILS MESS<br>Quesion<br>United The Company IS<br>Is the company IS<br>Is the company IS<br>Are you a golden<br>Brand X | you can vie<br>onnaire, clic<br>AGES<br>Respo<br>SO Certified? | w all the c<br>k the arro     | questionnaire<br>w on the righ | es assigned<br>t.<br>3<br>characters remaining                                                 | to you and it                     | ait ID:          | ondir |
| nce clicke<br>tatus. To op | d on the tile,<br>pen a questic<br>response DETAILS MESSA<br>Aumber Question<br>Is the company IS<br>Are you a golden<br>brand X<br>Doe you provide                   | you can vie<br>onnaire, clic<br>AGES<br>Respo<br>SO Certified? | w all the c<br>k the arro     | questionnaire<br>w on the righ | es assigned<br>t.<br>3<br>characters remaining<br>characters remaining<br>characters remaining | to you and it                     |                  | ondir |

| Version | Date                        | Policy Reference     | Document Title                                    | Page No.    |
|---------|-----------------------------|----------------------|---------------------------------------------------|-------------|
| 01      | 12 <sup>th</sup> March 2025 | PIH-POL-CG-1102-B-02 | How to Respond to Pre-Qualification Questionnaire | Page 6 of 6 |